## Vitality会員の皆さまへ

Vitalityアプリのデザイン変更をしております。

新アプリは「ホーム」「特典(リワード)」「私の健康度」「プロフィール」の4つのタブに分かれています。

🔷 住友生命

Vitalih

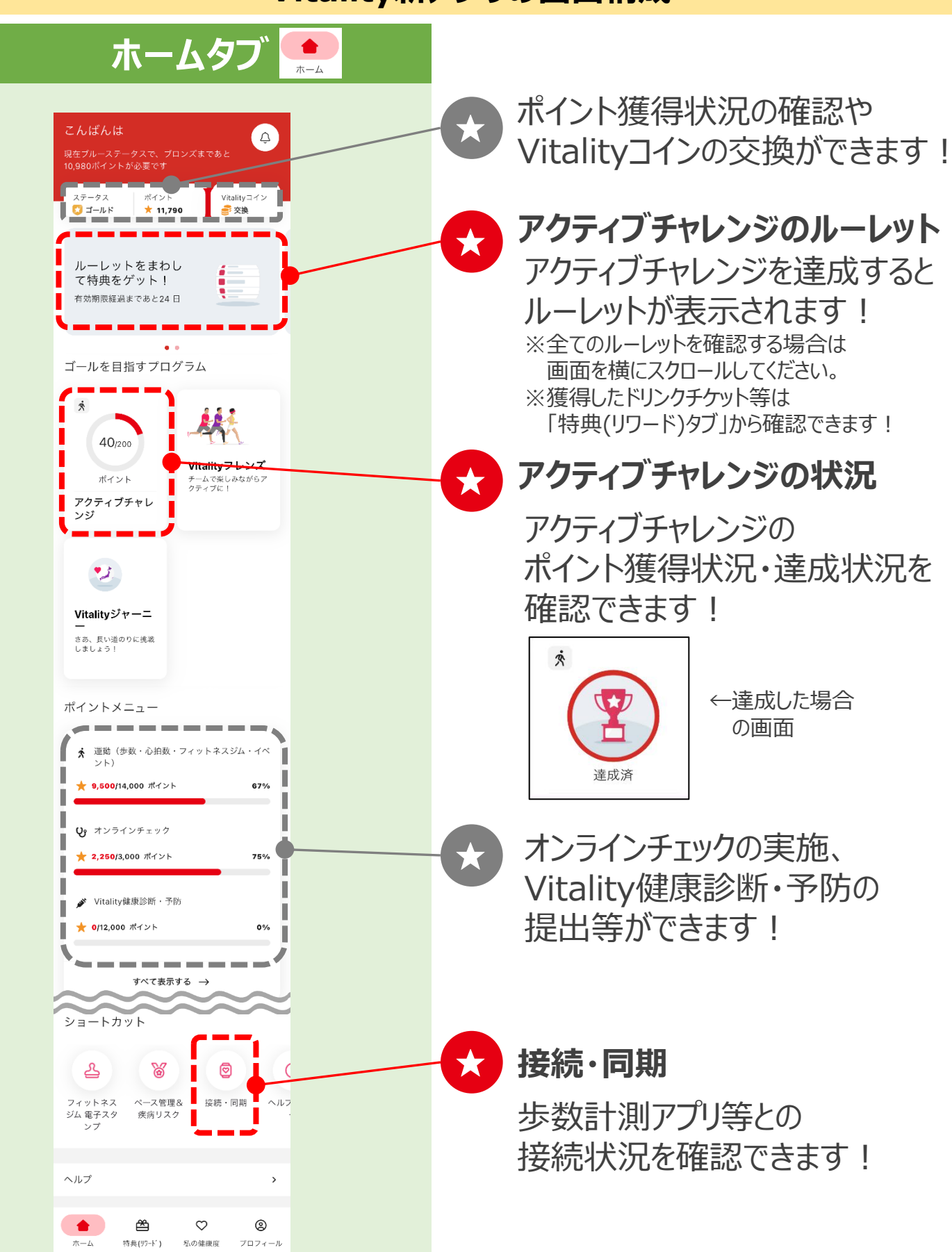

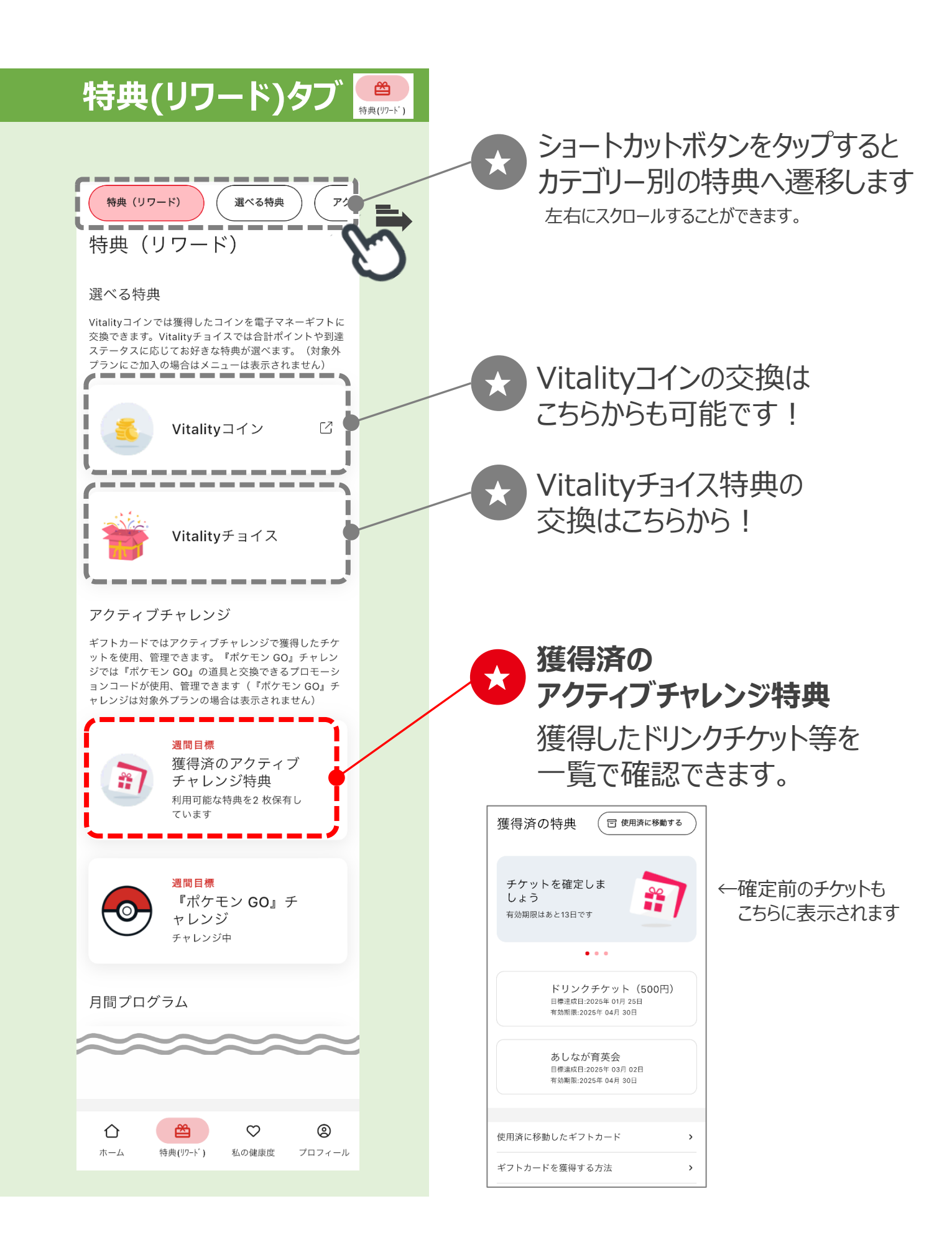

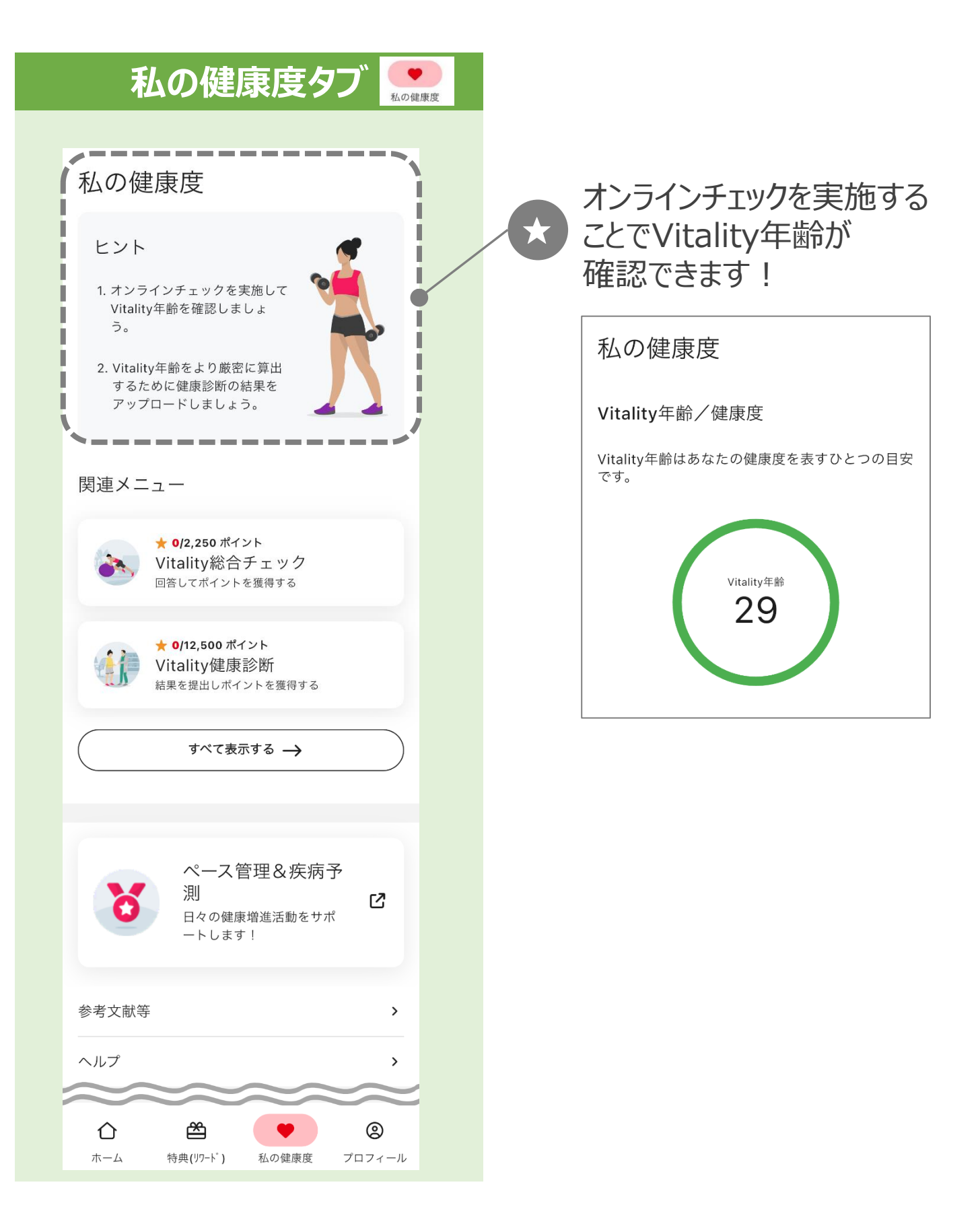

| プロフィールタフ<br>♪□フィール<br>♪□フィール<br>♪□フィール<br>♪□フィール<br>♪□フィール<br>♪□フィール<br>♪□フィール<br>♪□フィール<br>♪□フィール<br>♪□フィール<br>♪□フィール<br>♪□フィール<br>♪□フィール<br>♪□フィール<br>♪□フィール<br>♪□フィール<br>♪□<br>♪□<br>♪□<br>♪□<br>♪□ | 設定画面からは接続・同期<br>状況の確認やログイン設定<br>(FaceID・指紋認証)が可能です!                                               |
|----------------------------------------------------------------------------------------------------|---------------------------------------------------------------------------------------------------|
| ゴールド ステータス<br>11,790 146<br><sub>現在の合計ポイント</sub> 会員年度終了までの日数                                                                                                    | →] ログイン設定 ><br>→] エグイン設定 >                                                                        |
| ステータスの詳細 >   ペース管理 & 疾病リス<br>ク<br>日々の健康増進活動をサポートし ご                                                                                                    | <sup>Q</sup> 通知設定<br>20 フライバシー<br>「ペース管理&疾病リスク」機能                                                 |
| k f !<br>ポイント 履歴<br>サベて 表示する →                                                                                                    | を確認できます!<br><b>がイント履歴</b><br>現在の会員年度で獲得した<br>ポイントを確認可能です!<br>すべて表示する」をタップすると<br>日付ごとのポイントも確認できます! |
| ヘルプ<br>♪<br>♪<br>かーム 特典(リワード) 私の健康度 ブロフィール                                                                                                    | 2025年04月 300 ヘ<br>04月08日(火)<br>え 歩数 60 ≻<br>Apple Health                                          |
| その他、Vitalityアプリの<br>デザイン変更に伴う<br>よくある質問は右記から<br>確認いただけます!                                                                                                    |                                                                                                   |